# Hızlı Başvuru

# Kopyalama

### Fotokopi çekme

- 1 Özgün bir belgeyi ADF tepsisine veya tarayıcı camının üzerine yerleştirin.
- **Not:** Görüntünün kırpılmasını önlemek için özgün belgenin ve çıktının aynı kağıt boyutuna sahip olduğundan emin olun.
- 2 Ana ekranda **Kopyala** öğesine dokunun ve kopya sayısını belirtin.

Gerekiyorsa kopyalama ayarlarını düzenleyin.

3 Belgeyi kopyalayın.

Not: Hızlı kopyalama işlemi gerçekleştirmek için kontrol

panelinden Digmesine basın.

# Kağıdın her iki yüzüne kopyalama (çift taraflı)

- 1 Özgün bir belgeyi ADF tepsisine veya tarayıcı camının üzerine yerleştirin.
- 2 Ana ekranda Kopyalama > Ayarlar > Kağıt Ayarı seçeneğine dokunun.
- 3 Ayarları düzenleyin.
- 4 Belgeyi kopyalayın.

# Bir kağıda birden fazla sayfa kopyalama

- 1 Özgün bir belgeyi ADF tepsisine veya tarayıcı camının üzerine yerleştirin.
- 2 Ana ekrandan, Kopyala > Taraf Başına Sayfa öğelerine dokunun.
- 3 Ayarları düzenleyin.
- 4 Belgeyi kopyalayın.

# Faks alma/gönderme

## Faks gönderme

### Kontrol panelini kullanarak

- 1 Özgün belgeyi ADF'e veya tarayıcı camının üzerine yerleştirin.
- 2 Ana ekranda **Faks** öğesine dokunun, ardından istenen bilgileri girin.
- **3** Gerekirse diğer faks ayarlarını yapılandırın.
- 4 Faks işini gönderin.

### Bilgisayarı kullanarak

#### Windows kullanıcıları için

- 1 Bir belge açıkken, Dosya > Yazdır öğelerini tıklatın.
- 2 Yazıcıyı seçin, ardından Özellikler, Tercihler, Seçenekler veya Ayarlar öğesine tıklayın.
- 3 Faks > Faksı etkinleştir öğelerini tıklatın ve alıcının numarasını girin.
- 4 Gerekirse diğer faks ayarlarını yapılandırın.
- 5 Faks işini gönderin.

### Macintosh kullanıcıları için

- 1 Bir belge açıkken, Dosya > Yazdır menü öğelerini seçin.
- 2 Yazıcıyı seçin ve alıcının numarasını girin.
- **3** Gerekirse diğer faks ayarlarını yapılandırın.
- **4** Faks işini gönderin.

# E-posta gönderme

# E-posta gönderme

### Kontrol panelini kullanarak

1 Özgün bir belgeyi ADF'e veya tarayıcı camının üzerine yerleştirin.

- 2 Ana ekranda, **E-posta** öğesine dokunun ve ardından gerekli bilgileri girin.
  - **Not:** Adres defterini veya kısayol numarasını kullanarak alıcı ekleyebilirsiniz.
- 3 Gerekiyorsa çıkış dosyası türü ayarlarını yapılandırın.
- **4** E-postayı gönderin.

### Kısayol numarasının kullanımı

- 1 Kontrol panelinde # öğesine basın ve tuş takımını kullanarak kısayol numarasını girin.
- 2 E-postayı gönderin.

# Kağıt yükleme

# Tepsileri yükleme

DİKKAT—DEVRİLME TEHLİKESİ: Donanımın arızalanma riskini azaltmak için her tepsiyi ayrı ayrı yükleyin. Diğer tüm tepsileri kullanılmadıkları sürece kapalı tutun.

1 Tepsiyi çıkarın.

**Not:** Kağıt sıkışmalarını önlemek için tepsileri yazıcı kullanılıyorken çıkarmayın.

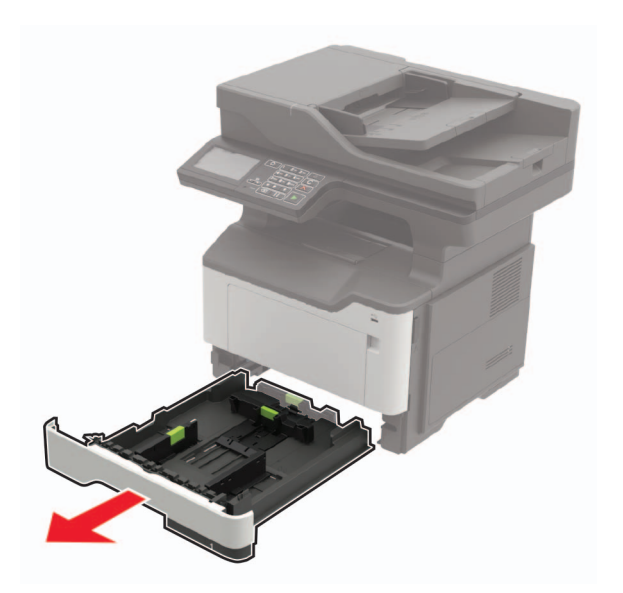

2 Kağıt kılavuzlarını, yüklediğiniz kağıtların boyutuyla eşleşecek şekilde ayarlayın.

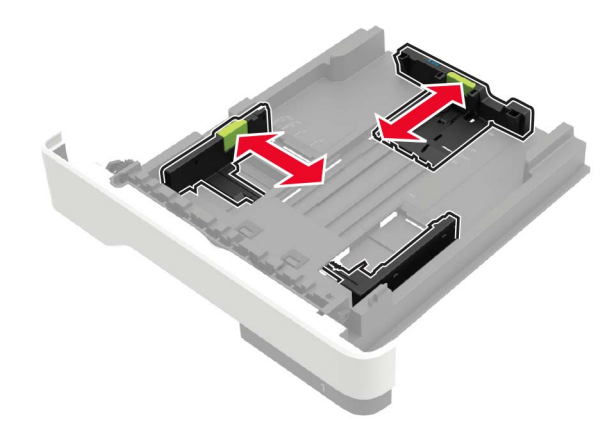

**3** Kağıt kenarlarını yüklemeden önce esnetin, havalandırın ve hizalayın.

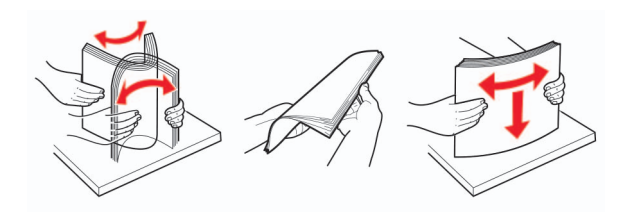

4 Kağıt yığınını yazdırılacak yüzü aşağı bakacak şekilde yükleyin ve sonra kenar kılavuzlarının kağıda iyice uyduğundan emin olun.

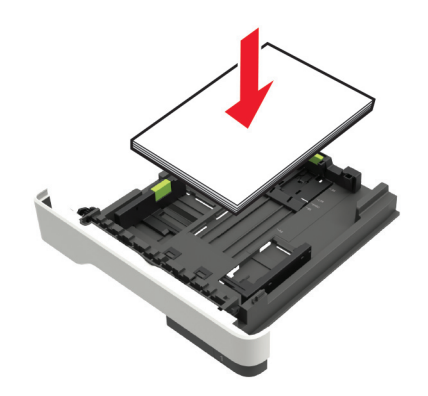

#### Notlar:

- Tek taraflı yazdırma işlemi için antetli kağıtları, ön yüzü aşağı bakacak, üst kenarı ise tepsinin ön tarafına gelecek şekilde yerleştirin.
- Çift taraflı yazdırma işlemi için antetli kağıtları, ön yüzü yukarı bakacak, alt kenarı ise tepsinin ön tarafına gelecek şekilde yerleştirin.
- Kağıdı tepsiye kaydırarak yerleştirmeyin.
- Kağıt sıkışmasını önlemek amacıyla, yığın yüksekliğinin maksimum kağıt doldurma göstergelerinin altında olduğundan emin olun.
- 5 Tepsiyi takın.

Gerekirse kontrol panelinden kağıt boyutu ve kağıt türünü yüklenen kağıtla eşleşecek şekilde ayarlayın.

# Çok amaçlı besleyiciyi yükleme

1 Çok amaçlı besleyiciyi açın.

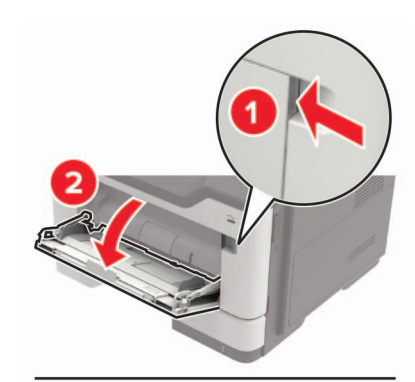

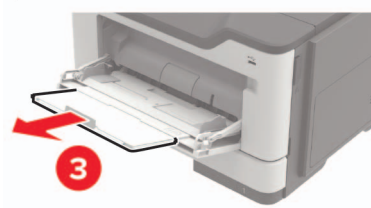

2 Kılavuzu, yüklediğiniz kağıtların boyutuyla eşleşecek şekilde ayarlayın.

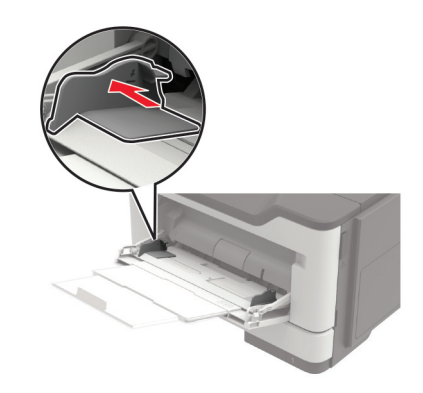

**3** Kağıt kenarlarını yüklemeden önce esnetin, havalandırın ve hizalayın.

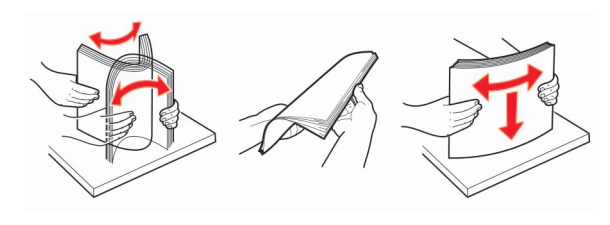

4 Kağıdı yazdırılacak yüzü yukarı dönük şekilde yükleyin.

#### Notlar:

- Tek taraflı yazdırma işlemi için antetli kağıtları, ön yüzü yukarı bakacak, üst kenarı ise tepsinin ön tarafına gelecek şekilde yerleştirin.
- Çift taraflı yazdırma işlemi için antetli kağıtları, ön yüzü aşağı bakacak, alt kenarı ise tepsinin ön tarafına gelecek şekilde yerleştirin.
- Zarfları, kapak tarafı sol tarafta kalacak ve aşağı bakacak şekilde yerleştirin.
- Avrupa zarflarını, kapak tarafı aşağı bakacak ve yazıcıya önce girecek şekilde yükleyin.

**Uyarı—Hasar Tehlikesi:** Asla pullu, çıtçıtlı, kopçalı, pencereli, astarlı veya kendiliğinden yapışkanlı zarfları kullanmayın.

**5** Kontrol panelinden, kağıt boyutu ve kağıt türünü yüklenen kağıtla eşleşecek şekilde ayarlayın.

# Yazıcı için boyutu ve özel ortam türünü ayarlama

Tepsiler otomatik olarak düz kağıdın boyutunu algılar. Etiket, kart destesi veya zarf gibi özel ortamlar için şunları yapın:

**1** Ana ekrandan şuraya gidin:

Ayarlar > Kağıt > Tepsi Yapılandırması > Kağıt Boyutu/Türü > bir kağıt kaynağı seçin

**2** Boyutu ve özel ortam türünü ayarlayın.

# Yazdırma

### Bilgisayardan yazdırma

**Not:** Etiketler, kart destesi ve zarflar için belgeyi yazdırmadan önce yazıcıda kağıt boyutunu ve kağıt türünü ayarlayın.

- 1 Yazdırmak istediğiniz belgeden Yazdır iletişim kutusunu açın.
- **2** Gerekiyorsa ayarları düzenleyin.
- **3** Belgeyi yazdırın.

**Not:** Yazıcı sürücüsünün işlevine dair ayrıntılar için yazıcı sürücüsünün Yardım bölümüne bakın.

# Yazıcının bakımını yapma

## Toner kartuşunu değiştirme

**1** A kapağını açın.

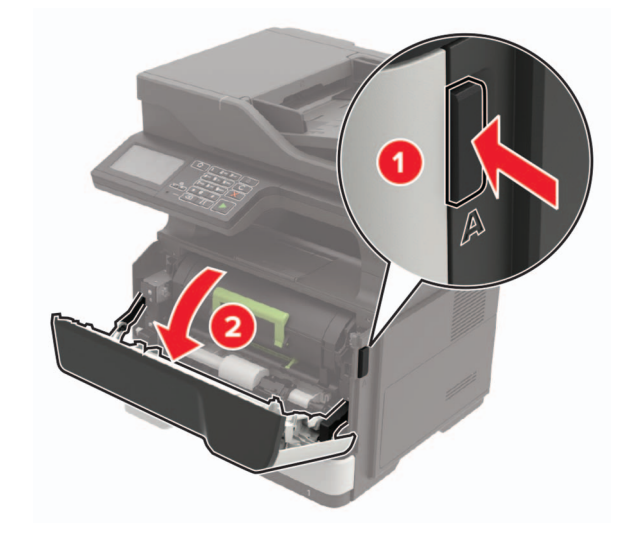

2 Kullanılmış toner kartuşunu çıkarın.

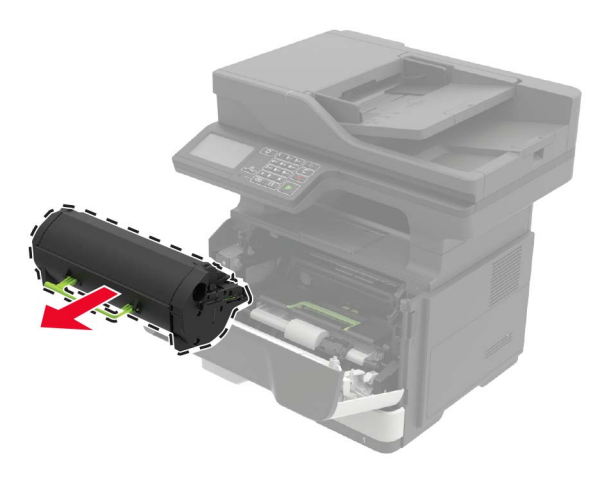

**3** Yeni toner kartuşunu paketinden çıkarın ve sonra toneri eşit dağıtmak için üç kez sallayın.

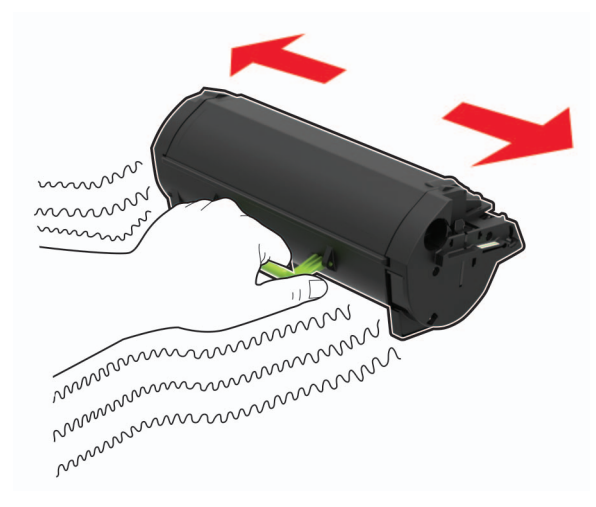

4 Yeni toner kartuşunu takın.

Not: Yazıcının içindeki okları kılavuz olarak kullanın.

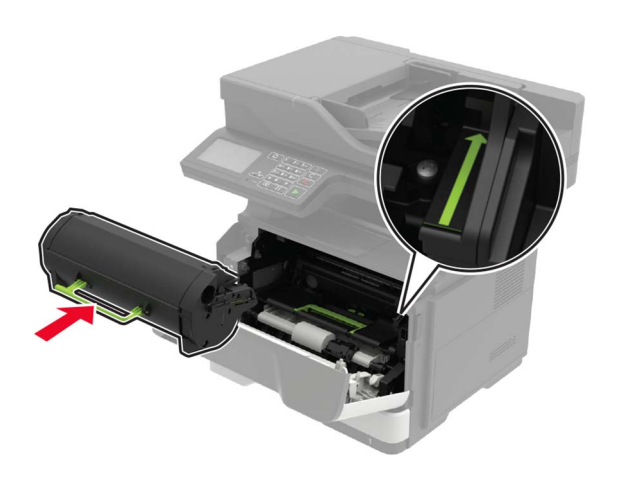

#### 5 A kapağını kapatın.

### Görüntüleme ünitesini değiştirme

**1** A kapağını açın.

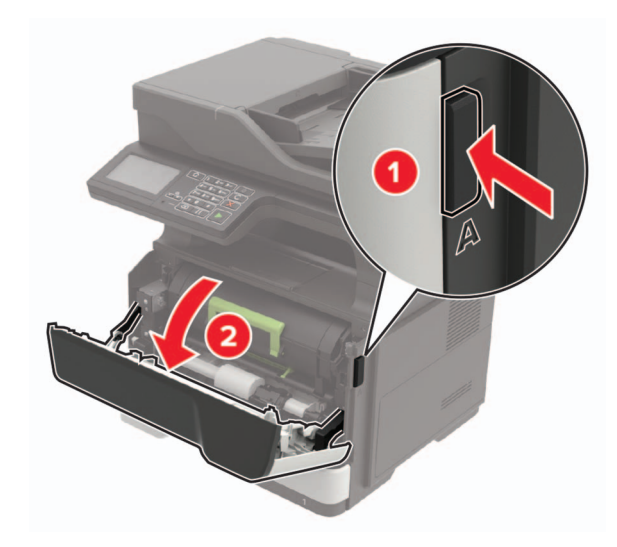

**2** Toner kartuşunu çıkarın.

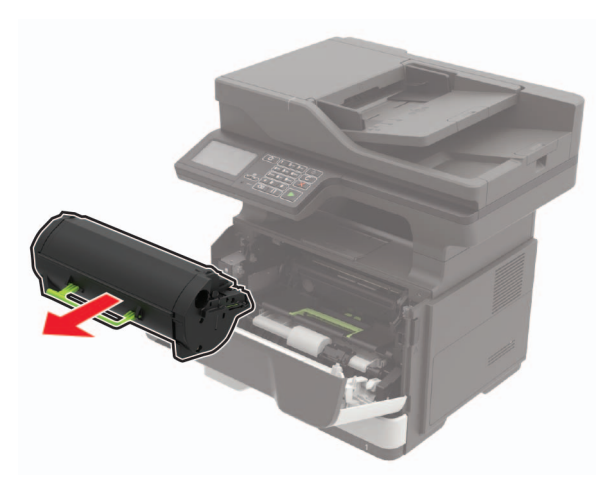

**3** Kullanılmış görüntüleme ünitesini çıkarır.

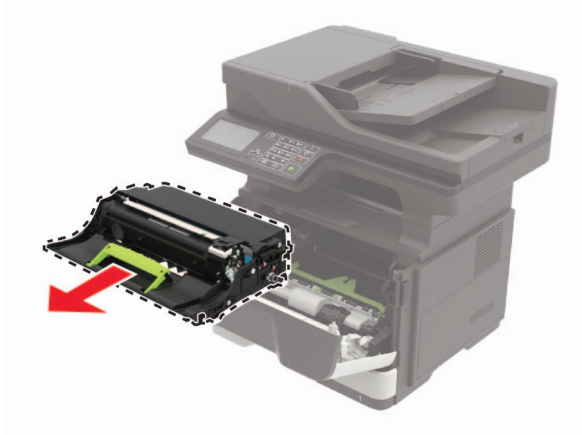

**4** Yeni görüntüleme ünitesini paketinden çıkarın ve sonra toneri eşit dağıtmak için üç kez sallayın.

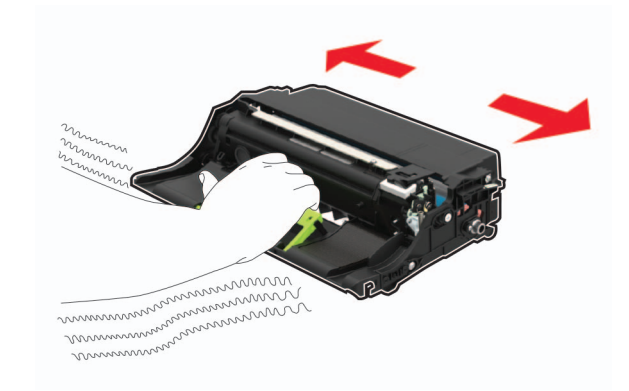

**Uyarı—Hasar Tehlikesi:** Görüntüleme ünitesini 10 dakikadan daha uzun süre doğrudan ışık altında bırakmayın. Uzun süreli ışığa maruz kalması, yazdırma kalitesi sorunlarına neden olabilir.

**Uyarı—Hasar Tehlikesi:** Fotoğraf iletkeni tamburuna dokunmayın. Dokunmanız gelecekteki yazdırma işlerinin kalitesini etkileyebilir.

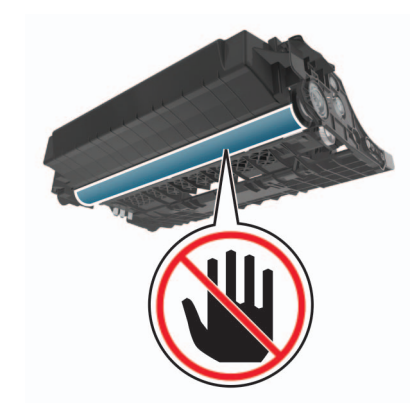

**5** Yeni görüntüleme ünitesini takın.

Not: Yazıcının içindeki okları kılavuz olarak kullanın.

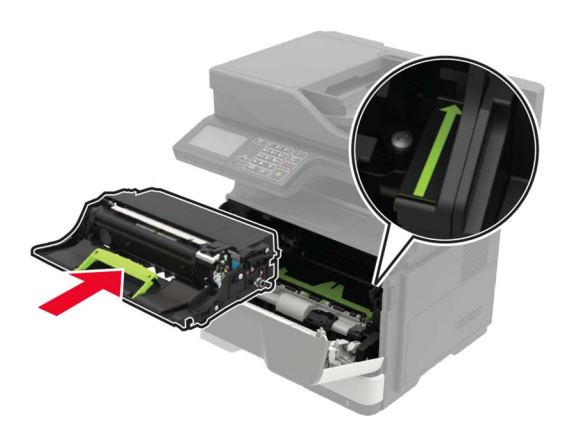

#### 6 Toner kartuşunu takın.

Not: Yazıcının içindeki okları kılavuz olarak kullanın.

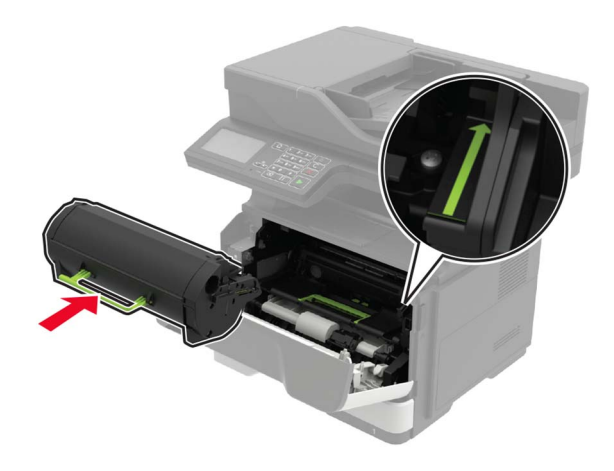

7 A kapağını kapatın.

# Sıkışmaları giderme

### Sıkışmaları önleme

#### Kağıdı düzgün bir şekilde yerleştirme

• Kağıdın tepsiye düz şekilde yerleştirildiğinden emin olun.

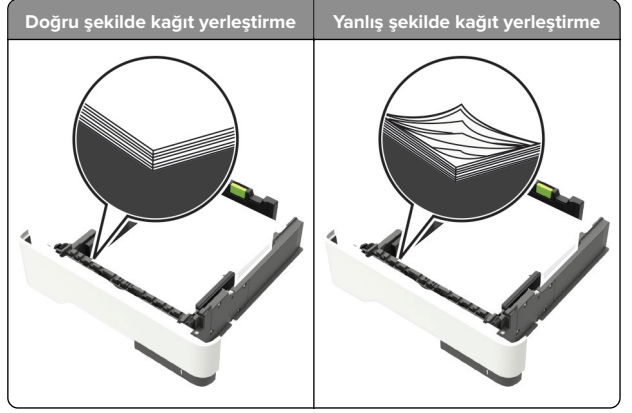

- Yazıcı yazdırırken tepsi yükleme veya çıkarma işlemi yapmayın.
- Çok fazla kağıt yüklemeyin. Yığın yüksekliğinin maksimum kağıt doldurma göstergesinin aşağısında olduğundan emin olun.

 Kağıdı tepsiye kaydırarak yerleştirmeyin. Kağıdı şekilde gösterildiği gibi yükleyin.

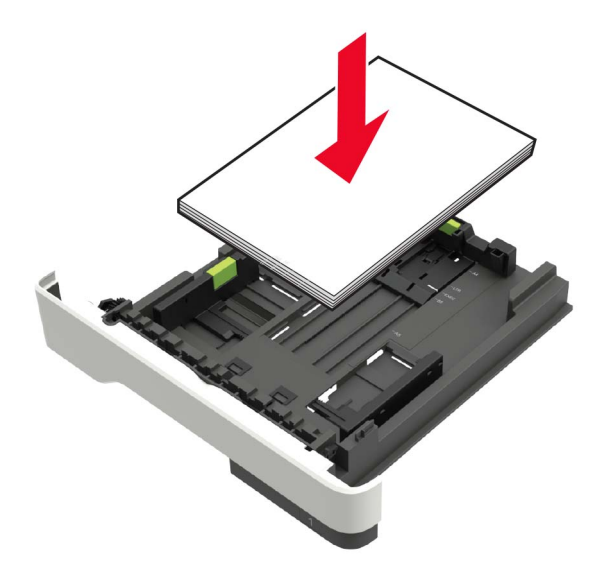

- Kağıt kılavuzlarının doğru şekilde konumlandığından ve kağıt ya da zarfları çok sıkmadığından emin olun.
- Kağıt yükledikten sonra tepsiyi sonuna kadar yazıcıya itin.

#### Önerilen kağıdı kullanın

- Yalnızca önerilen kağıt veya özel ortamları kullanın.
- Buruşmuş, kırışmış, nemli, kıvrılmış veya bükülmüş kağıt yüklemeyin.
- Kağıt kenarlarını yüklemeden önce esnetin, havalandırın ve hizalayın.

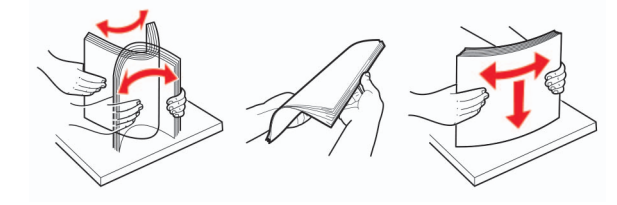

- Kesilmiş veya elle koparılmış kağıt kullanmayın.
- Aynı tepside farklı boyut, ağırlık veya türde kağıt kullanmayın.
- Bilgisayar veya yazıcı kontrol panelindeki kağıt boyutunun ve türünün doğru ayarlandığından emin olun.
- Kağıdı üreticinin önerilerine uygun şekilde saklayın.

### Sıkışma konumlarını belirleme

#### Notlar:

- Sıkışma Yardımı ayarı Açık olarak belirlendiğinde sıkışma giderildikten sonra yazıcı, otomatik olarak standart seleye boş veya kısmen basılı sayfalar gönderir. Yazdırdığınız çıktıda boş sayfalar olup olmadığını kontrol edin.
- Sıkışma Giderme ayarı Açık veya Otomatik olarak ayarlandığında, yazıcı sıkışan sayfaları yeniden yazdırır.

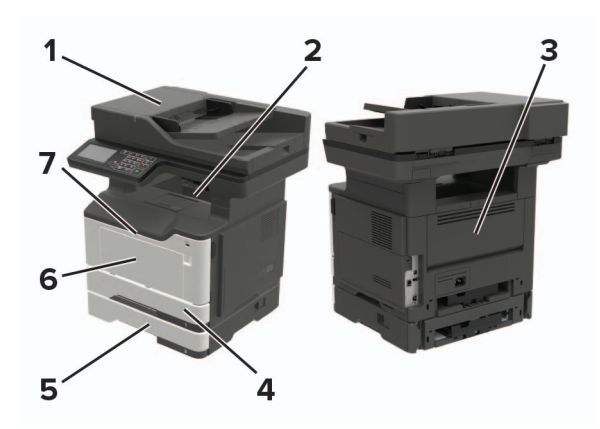

|   | Sıkışma yeri                              |
|---|-------------------------------------------|
| 1 | Otomatik belge besleyici                  |
| 2 | Standart kutu                             |
| 3 | Arka kapak                                |
| 4 | Standart 250 sayfalık tepsi               |
| 5 | İsteğe bağlı 250 veya 550 yapraklık tepsi |
| 6 | Çok amaçlı besleyici                      |
| 7 | Kapak A                                   |

# A kapağında kağıt sıkışması

**1** Tepsiyi çıkarın.

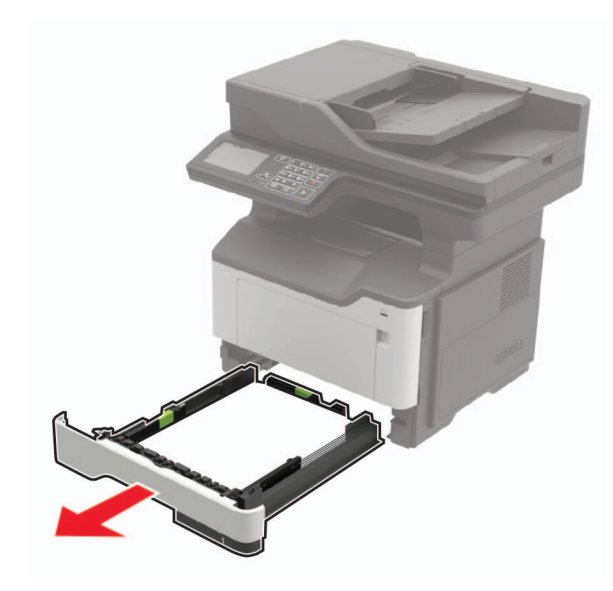

2 A kapağını açın.

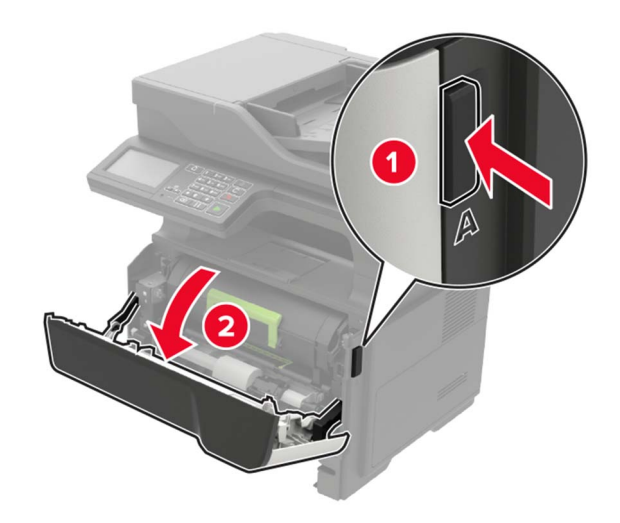

**3** Toner kartuşunu çıkarın.

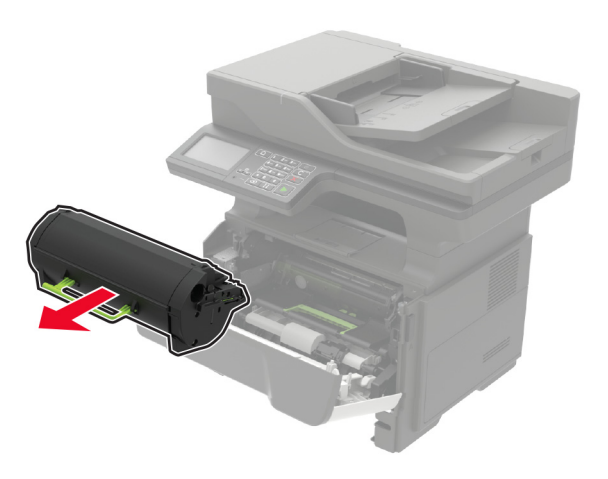

4 Görüntüleme ünitesini çıkarın.

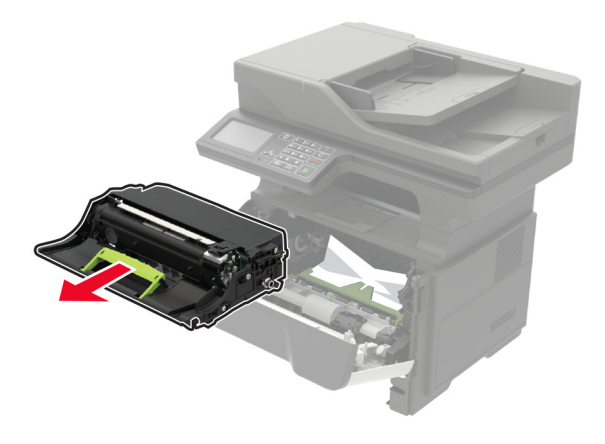

**Uyarı—Hasar Tehlikesi:** Görüntüleme ünitesini 10 dakikadan daha uzun süre doğrudan ışık altında bırakmayın. Uzun süreli ışığa maruz kalması, yazdırma kalitesi sorunlarına neden olabilir.

**Uyarı—Hasar Tehlikesi:** Fotoğraf iletkeni tamburuna dokunmayın. Dokunmanız gelecekteki yazdırma işlerinin kalitesini etkileyebilir.

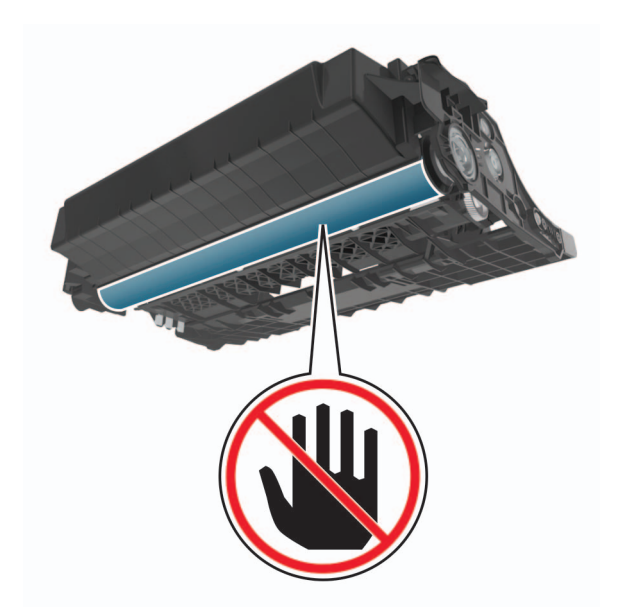

### 5 Sıkışan kağıdı çıkarın.

DİKKAT—SICAK YÜZEY: Yazıcının içi sıcak olabilir. Sıcak bir yüzeyin neden olabileceği bir yaralanma riskini azaltmak için dokunmadan önce yüzeyin soğumasını bekleyin.

Not: Tüm kağıt parçalarının çıkarıldığından emin olun.

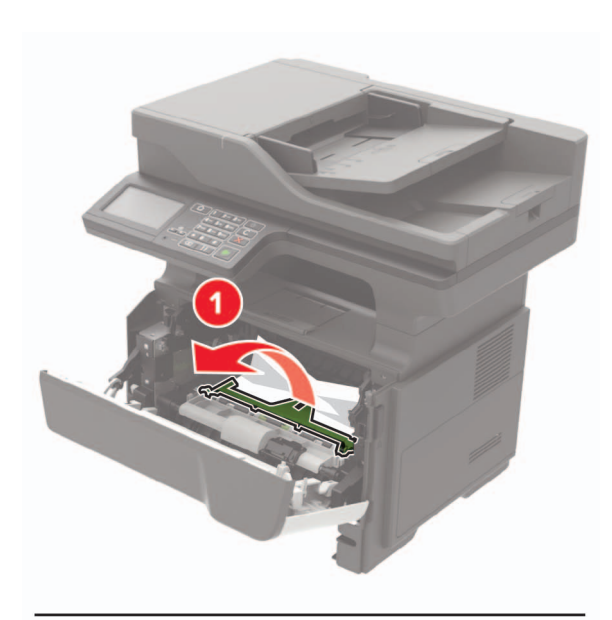

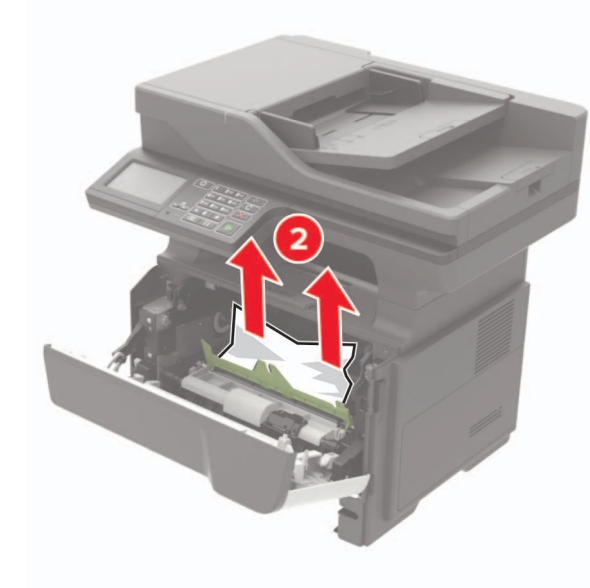

6 Görüntüleme ünitesini takın.

Not: Yazıcının içindeki okları kılavuz olarak kullanın.

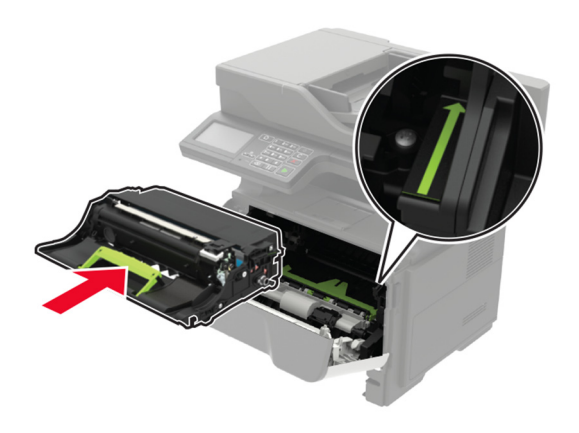

- 7 Toner kartuşunu takın.
  - Not: Yazıcının içindeki okları kılavuz olarak kullanın.

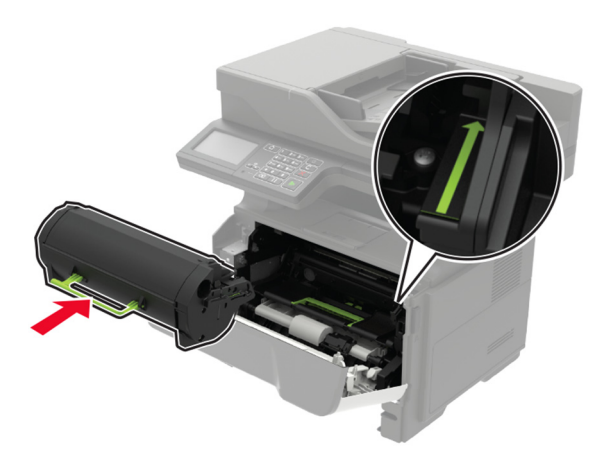

- 8 A kapağını kapatın.
- 9 Tepsiyi takın.

### Arka kapakta kağıt sıkışması

**1** Arka kapağı açın.

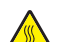

DİKKAT—SICAK YÜZEY: Yazıcının içi sıcak olabilir. Sıcak bir yüzeyin neden olabileceği bir yaralanma riskini azaltmak için dokunmadan önce yüzeyin soğumasını bekleyin.

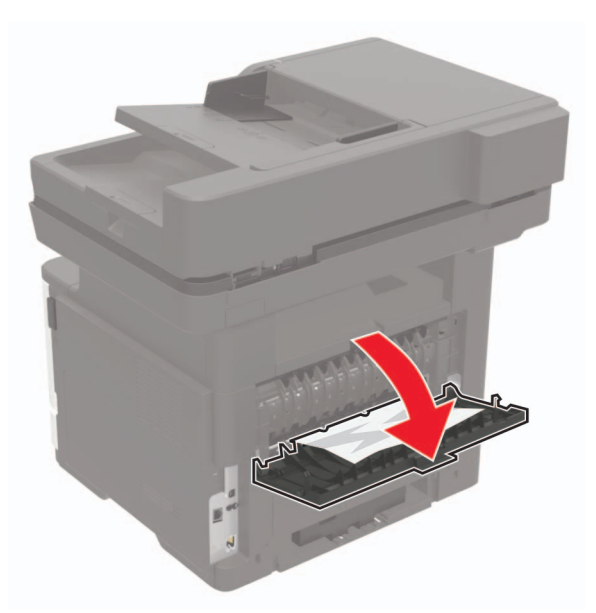

2 Sıkışan kağıdı çıkarın.

Not: Tüm kağıt parçalarının çıkarıldığından emin olun.

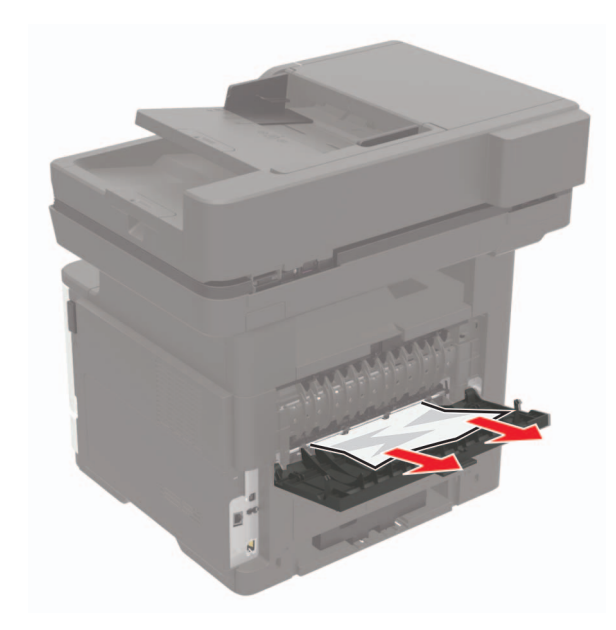

**3** Arka kapağı kapatın.

# Standart selede kağıt sıkışması

Sıkışan kağıdı çıkarın.

Not: Tüm kağıt parçalarının çıkarıldığından emin olun.

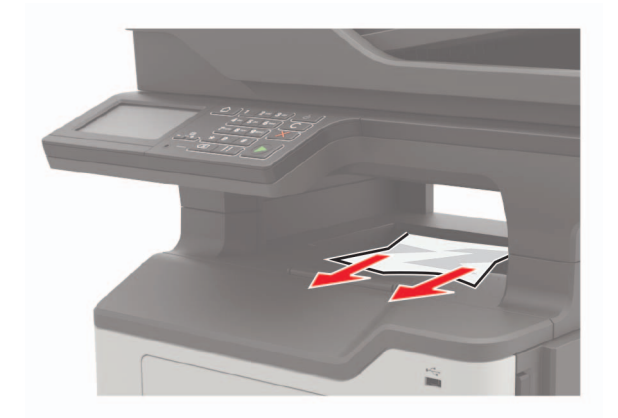

# Önlü arkalı ünitesinde kağıt sıkışması

**1** Tepsiyi çıkarın.

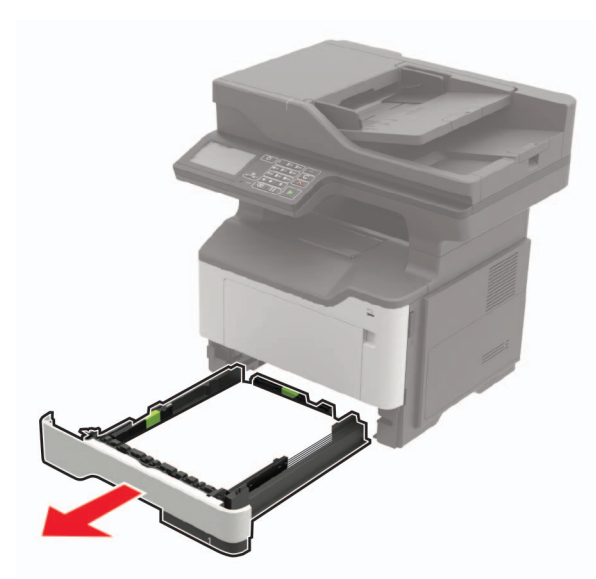

2 Sıkışan kağıdı çıkarın.

Not: Tüm kağıt parçalarının çıkarıldığından emin olun.

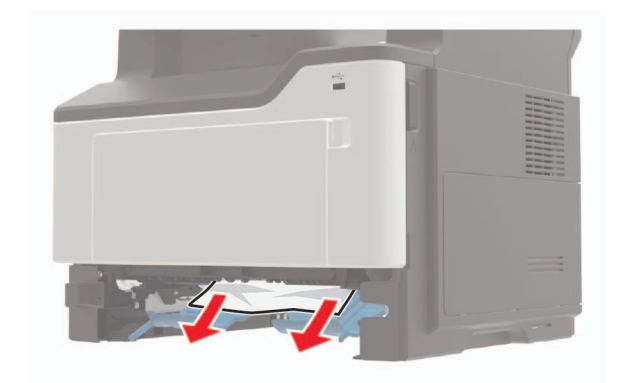

**3** Tepsiyi takın.

# Tepsilerde kağıt sıkışması

**1** Tepsiyi çıkarın.

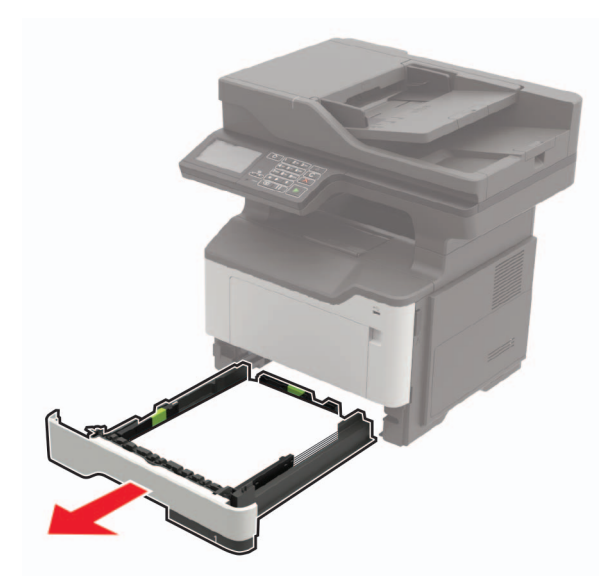

2 Sıkışan kağıdı çıkarın.

Not: Tüm kağıt parçalarının çıkarıldığından emin olun.

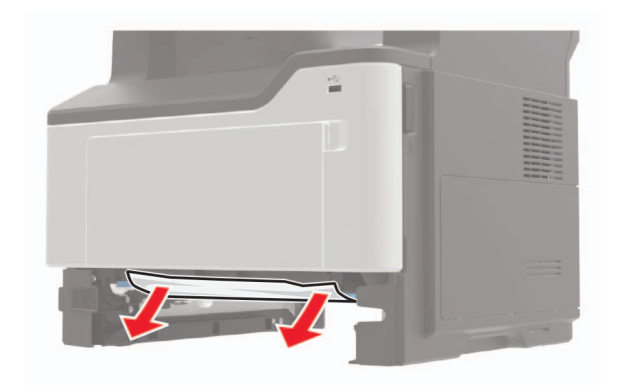

**3** Tepsiyi takın.

# Çok amaçlı besleyicide kağıt sıkışması

1 Çok amaçlı besleyicideki kağıtları çıkarın.

2 Sıkışan kağıdı çıkarın.

Not: Tüm kağıt parçalarının çıkarıldığından emin olun.

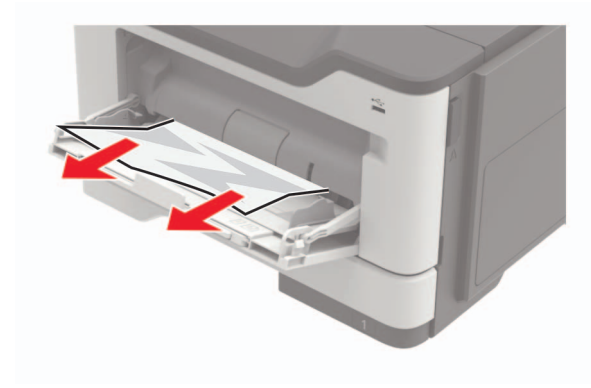

**3** Kağıt kenarlarını yüklemeden önce esnetin, havalandırın ve hizalayın.

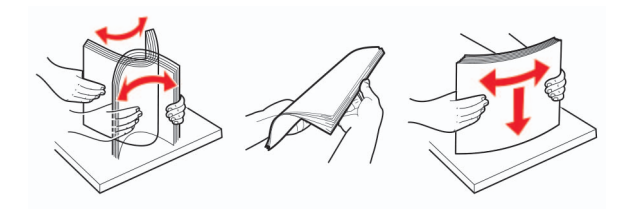

4 Yeniden kağıt yükleyin ve ardından kağıt kılavuzunu ayarlayın.

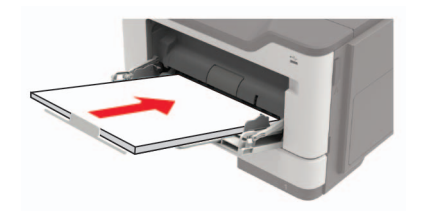

## Otomatik belge besleyicisinde kağıt sıkışması

1 Tüm özgün belgeleri ADF tepsisinden çıkarın.

**2** ADF kapağını açın.

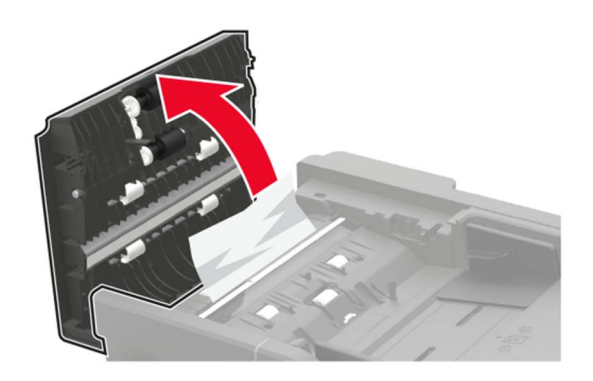

**3** Sıkışan kağıdı çıkarın.

### Not: Tüm kağıt parçalarının çıkarıldığından emin olun.

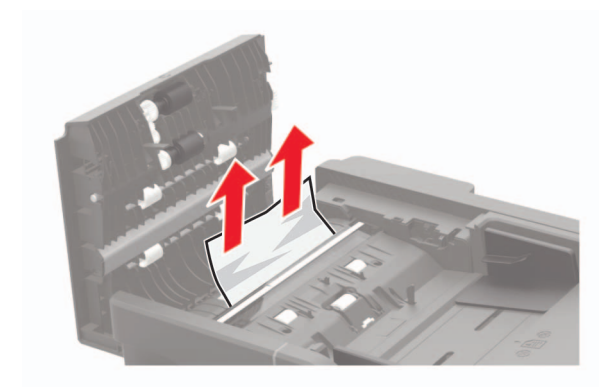

4 ADF kapağını kapatın.